touchplayer

## simpl. Music Player

## (EN) Convert Files to .mp3

The **smpl** Music Player will play files in .mp3 format. If your files are in another format - such as .m4a - you must convert them to .mp3 or they will not play in the smpl Music Player. This is most easily done using the iTunes program.

- 1. Open iTunes.
- Mac: From the menu bar at the top of your computer screen, choose iTunes > Preferences.
  Windows: From the manu bar at the top of the iTunes window.

Windows: From the menu bar at the top of the iTunes window, choose **Edit > Preferences**.

- 3. Click the General tab, then click **Import Settings** in the lower section of the Window.
- 4. Click the menu next to **Import Using**, then choose the encoding format that you want to convert the song to.
- 5. Click **OK** to save the settings.
- 6. From your library, select one or more songs that you want to convert.
- Choose File > Convert, then Create [format] Version. The format shown is the one that you chose in step 4. For example, if you chose mp3 Encoder, select Create mp3 Version.

New song files appear in your library next to the original files.